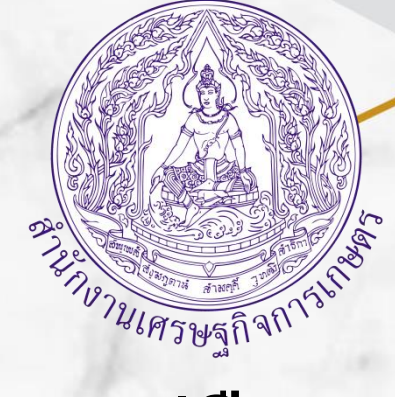

# คู่มือ

# การจัดทำภาวะ เศรษฐกิจการเกษตร ระดับจังหวัด

ส่วนแผนพัฒนาเขตเศรษฐกิจการเกษตร สำนักงานเศรษฐกิจการเกษตรที่ 1 กุมภาพันธ์ 2568

### คู่มือการจัดทำภาวะเศรษฐกิจการเกษตรระดับจังหวัด

 จัดทำข้อมูลดัชนีเศรษฐกิจการเกษตร ประกอบด้วย ดัชนีผลผลิตสินค้าเกษตร ดัชนีราคาที่เกษตรกร ขายได้ และดัชนีรายได้เกษตรกร โดยใช้โปรแกรม Microsoft Excel มีขั้นตอนดังนี้

1.1 เปิดไฟล์ GPP\_Template\_V13 กรอกข้อมูลชื่อจังหวัด รายสินค้า สาขาพืช ปศุสัตว์และประมง

| 1  |             |          |               |                |             |           |           |
|----|-------------|----------|---------------|----------------|-------------|-----------|-----------|
| 2  | พื้นที่ย่อย | สาขาพืช  | ช สาขาปศุสัต  | ว์ สาขาประมง   | กลุ่มสินค้า |           |           |
| 3  | จังหวัด1    | พืช1     | ปศุสัตว์1     | ประมง1         | พืช1        |           |           |
| 4  | จังหวัด2    | พืช2     | ปศุสัตว์2     | ประมง2         | พืช2        |           |           |
| 5  | จังหวัด3    | พืช3     | ปศุสัตว์3     | ประมง3         | พืช3        |           |           |
| 6  | จังหวัด4    | พืช4     | ปศุสัตว์4     |                | พืช4        |           |           |
| 7  | จังหวัด5    | พืช5     | ปศุสัตว์5     |                | พืช5        |           |           |
| 8  | จังหวัด6    | พืช6     | ปศุสัตว์6     |                | พืช6        |           |           |
| 9  |             | พืช7     |               |                | พืช7        |           |           |
| 10 |             | พืช8     |               |                | พืช8        |           |           |
| 11 |             | พืช9     |               |                | พืช9        |           |           |
| 12 |             | พืช10    |               |                | พืช10       |           |           |
| 13 |             |          |               |                | ปศุสัตว์1   |           |           |
| 14 |             |          |               |                | ปศุสัตว์2   |           |           |
| 15 |             |          |               |                | ปศุสัตว์3   |           |           |
| 16 |             |          |               |                | ปศุสัตว์4   |           |           |
| 17 |             |          |               |                | ปศุสัตว์5   |           |           |
| 18 |             |          |               |                | ปศุสัตว์6   |           |           |
| 19 |             |          |               |                | ประมง1      |           |           |
| 20 |             |          |               |                | ประมง2      |           |           |
| 21 |             |          |               |                | 1/5=11.93   |           |           |
|    | Variable_1  | Database | CI_M (2) CI_C | 2 (2) CI_Y (2) | I_P_M (2)   | I_P_Q (2) | I_P_Y (2) |

| พื้นที่ย่อย | สาขาพืช          | <mark>สาขาปศุ</mark> สัตว์ | สาขาประมง         | กลุ่มสินค้า                 |  |
|-------------|------------------|----------------------------|-------------------|-----------------------------|--|
| 1           | กระเทียม         | น้ำนมดิบ                   | เพาะเลี้ยงสัตว์น้ | กระเทียม                    |  |
| วัด2        | ลำไย             | สุกร                       | จับสัตว์น้ำตามแ   | ลำไย                        |  |
| วัด3        | ข้าวนาปี         | ไก่เนื้อ                   | ประมง3            | ข้าวนาปี                    |  |
| วัด4        | ข้าวโพดเลี้ยงสัต | ปศุสัตว์4                  |                   | ข้าวโพดเลี้ยงสัตว์          |  |
| วัด5        | หอมแดง           | ปตุสัตว์5                  |                   | หอมแดง                      |  |
| วัด6        | มันฝรั่ง         | ปศุสัตว์6                  |                   | มันฝรั่ง                    |  |
|             | มันสำปะหลัง      | 22                         |                   | มันสำปะหลัง                 |  |
|             | พืช8             |                            | ]                 | พืช8                        |  |
|             | พืช9             |                            |                   | พืช9                        |  |
|             | พืช10            |                            |                   | พืช10                       |  |
|             |                  |                            |                   | น้ำนมดิบ                    |  |
|             |                  |                            |                   | สุกร                        |  |
|             |                  |                            |                   | "เก่เนื้อ <b></b>           |  |
|             |                  |                            |                   | ปศุสัตว์4                   |  |
|             |                  |                            |                   | ปศุสัตว์5                   |  |
|             |                  |                            |                   | ปศูสัตว์6                   |  |
|             |                  |                            |                   | เพาะเลี้ยงสัตว์น้ำจืด       |  |
|             |                  |                            |                   | จับสัตว์น้ำตามแหล่งธรรมชาติ |  |
|             |                  |                            |                   | 15-1132                     |  |

1.2 กรอกข้อมูลผลผลิตและราคา รายสินค้า ตั้งแต่ปี 2548 – ปีปัจจุบัน

| B         | <b>5</b> • ∂                        |                          |            |                                    |                                  |                                    |                                                   | GPP_Templa                                     | te_V13 เกษตร ลำพูน                             | - Excel                            |                                                  |
|-----------|-------------------------------------|--------------------------|------------|------------------------------------|----------------------------------|------------------------------------|---------------------------------------------------|------------------------------------------------|------------------------------------------------|------------------------------------|--------------------------------------------------|
|           | ile Home                            | Insert P                 | age Layout | Formulas Da                        | ta Review                        | View Help 👰                        | Tell me what                                      | you want to do                                 |                                                |                                    |                                                  |
| In<br>Fur | $f_{x} \sum_{\text{AutoSu}} AutoSu$ | m Recently Fin<br>Used ~ | Function   | Text Date &<br>Time - F<br>Library | Lookup & Mat<br>Reference ~ Trig | h & More Na<br>g ~ Functions ~ Mar | B Define<br>R Use in<br>mager Create<br>Defined M | Name V<br>Formula V<br>from Selection<br>lames | 왕ං Trace Prece<br>아랍 Trace Depe<br>民 Remove Ar | edents<br>ndents<br>rows ~<br>Forn | 🕅 Show F<br>🆘 Error C<br>🛞 Evalua<br>nula Auditi |
|           | в                                   | с                        | D          | E                                  | F                                | 1                                  | ĸ                                                 | M                                              | 4 0                                            | Р                                  | Q                                                |
| 1         | งวด 🗸                               | បី ្រ                    | ไตรมาส 🖵   | พื้นที่ 🔉                          | สินค้า 🗊                         | ผลผลิตประมาณก 🗸                    | ราคา 🚽                                            |                                                |                                                |                                    |                                                  |
| 26        | 01/2548                             | 2548                     | Q1/2548    | ลำพูน                              | กระเทียม                         |                                    | -                                                 |                                                |                                                |                                    |                                                  |
| 27        | 02/2548                             | 2548                     | Q1/2548    | ลำพูน                              | กระเทียม                         | 5,888.00                           | 5,170.00                                          |                                                |                                                |                                    |                                                  |
| 28        | 03/2548                             | 2548                     | Q1/2548    | ลำพูน                              | กระเทียม                         | 13,244.00                          | 4,500.00                                          |                                                |                                                |                                    |                                                  |
| 29        | 04/2548                             | 2548                     | Q2/2548    | ลำพูน                              | กระเทียม                         | 69.00                              | 6,000.00                                          |                                                |                                                |                                    |                                                  |
| 30        | 05/2548                             | 2548                     | Q2/2548    | ลำพูน                              | กระเทียม                         | -                                  | -                                                 |                                                |                                                |                                    |                                                  |
| 31        | 06/2548                             | 2548                     | Q2/2548    | ลำพูน                              | กระเทียม                         |                                    | -                                                 |                                                |                                                |                                    |                                                  |
| 32        | 07/2548                             | 2548                     | Q3/2548    | ลำพูน                              | กระเทียม                         | -                                  | 2                                                 |                                                |                                                |                                    |                                                  |
| 33        | 08/2548                             | 2548                     | Q3/2548    | ลำพูน                              | กระเทียม                         |                                    | -                                                 |                                                |                                                |                                    |                                                  |
| 34        | 09/2548                             | 2548                     | Q3/2548    | ลำพูน                              | กระเทียม                         | -                                  | -                                                 |                                                |                                                |                                    |                                                  |
| 35        | 10/2548                             | 2548                     | Q4/2548    | ลำพูน                              | กระเทียม                         |                                    | -                                                 |                                                |                                                |                                    |                                                  |
| 36        | 11/2548                             | 2548                     | Q4/2548    | ลำพูน                              | กระเทียม                         |                                    |                                                   |                                                |                                                |                                    |                                                  |
| 37        | 12/2548                             | 2548                     | Q4/2548    | ลำพูน                              | กระเทียม                         | -                                  | 2                                                 |                                                |                                                |                                    |                                                  |
| 38        | 01/2549                             | 2549                     | Q1/2549    | ลำพูน                              | กระเทียม                         | 2.00                               | 10,500.00                                         |                                                |                                                |                                    |                                                  |
| 39        | 02/2549                             | 2549                     | Q1/2549    | ลำพูน                              | กระเทียม                         | 7,097.00                           | 8,750.00                                          |                                                |                                                |                                    |                                                  |
| 40        | 03/2549                             | 2549                     | Q1/2549    | ลำพูน                              | กระเทียม                         | 8,697.00                           | 8,120.00                                          |                                                |                                                |                                    |                                                  |
| 41        | 04/2549                             | 2549                     | Q2/2549    | ลำพูน                              | กระเทียม                         | 147.00                             | 8,120.00                                          |                                                |                                                |                                    |                                                  |
| 42        | 05/2549                             | 2549                     | Q2/2549    | ลำพูน                              | กระเทียม                         | -                                  | -                                                 |                                                |                                                |                                    |                                                  |
| 43        | 06/2549                             | 2549                     | Q2/2549    | ล้าพูน                             | กระเทียม                         |                                    | -                                                 |                                                |                                                |                                    |                                                  |
| 44        | 07/2549                             | 2549                     | Q3/2549    | ลำพูน                              | กระเทียม                         |                                    | -                                                 |                                                |                                                |                                    |                                                  |
| 45        | 08/2549                             | 2549                     | Q3/2549    | ลำพน                               | กระเทียม                         |                                    | -                                                 |                                                |                                                |                                    |                                                  |
|           |                                     | Variable_1               | Database   | CI_M (2) CI_                       | Q (2) CI_Y                       | 2) I_P_M (2) I_P                   | _Q (2) I_P_                                       | Y (2) 🕘 🕀                                      |                                                |                                    |                                                  |

### 1.3 กดคำสั่ง Calculate Now เพื่อคำนวณหา ดัชนีผลผลิตสินค้า และดัชนีราคาที่เกษตรขายได้

| B                  | 5-                 | ð          |                       |                                |                                        |                                     |                                   |                                       | GPP_Templa                                           | te_V13 ທາ <del>ນ</del> ສາ ລຳທູນ               | - Excel                                                         |                                            |                 |                     | ริการ์                                 | ลย์ สรีจำนงต์ 🌘     |
|--------------------|--------------------|------------|-----------------------|--------------------------------|----------------------------------------|-------------------------------------|-----------------------------------|---------------------------------------|------------------------------------------------------|-----------------------------------------------|-----------------------------------------------------------------|--------------------------------------------|-----------------|---------------------|----------------------------------------|---------------------|
| File               |                    | Home       | nsert                 | Page Layout Fo                 | ormulas Data                           | Review Vi                           | ew Help                           | Q Tell me wha                         | t you want to do                                     |                                               |                                                                 |                                            |                 |                     |                                        |                     |
| f:<br>Inse<br>Func | X<br>ert A<br>tion | AutoSum R  | ecently Fin<br>Jsed ~ | nancial Logical T              | Ext Date & Lo<br>Time ~ Refe<br>ibrary | οκυρ & Math &<br>rence ~ Trig ~     | More<br>Functions *               | Aamee<br>Manager<br>Defined           | e Name 🗢<br>n Formula ~<br>e from Selection<br>Names | 중 Trace Prece<br>여섯 Trace Depe<br>탓 Remove Ar | edents 🧏 Shov<br>ndents 👈 Error<br>rows ~ 🐼 Eval<br>Formula Auc | v Formulas<br>r Checking 👻<br>uate Formula | Watch<br>Window | Calculation         | ite Now                                |                     |
| BP1                | 20                 | *          | ×                     | / f <sub>x</sub> {=SUN<br>Weig | /(SUMIFS(I_P_C                         | _W!BP\$3:BP\$11<br>116.\$C120)))*IN | L6,I_P_Q_W!\$B<br>DEX(I_P_Y!\$A\$ | \$3:\$B\$116,Varia<br>2:\$AC\$2809.MA | ble_1!\$ER\$3:\$E<br>FCH(\$B120&\$C1                 | R\$12,I_P_Q_W!<br>20.\$B\$2:\$B\$280          | \$C\$3:\$C\$116,\$C<br>9&\$C\$2:\$C\$280                        | 120))/SUM((SU<br>9.0).MATCH(NI             | MIFS(Weight_Q!  | IBL\$: Calculate    | • Now (F9)<br>• the entire work        | book now.           |
|                    | A                  | В          | с                     | BM                             | BN                                     | во                                  | BP                                | BQ                                    | BR                                                   | BS                                            | BT                                                              | BU                                         | BV              | You only<br>automat | need to use this<br>c calculation is t | ; if<br>curned off. |
| 1 2                |                    | สินค้า     | จ้งหวัด               | 2563<br>Q2/2563                | 2563<br>Q3/2563                        | 2563<br>Q4/2563                     | 2564<br>Q1/2564                   | 2564<br>Q2/2564                       | 2564<br>Q3/2564                                      | 2564<br>Q4/2564                               | 2565<br>Q1/2565                                                 | 2565<br>Q2/2565                            | 2565<br>Q3/2565 | 2565<br>Q4/2565     |                                        |                     |
| 111                | 2548               | ประมง3     | สาพน                  | #DIV/0!                        | #DIV/0!                                | #DIV/0!                             | #DIV/0!                           | #DIV/0!                               | #DIV/0!                                              | #DIV/0!                                       | #DIV/0!                                                         | #DIV/0!                                    | #DIV/0!         | #DIV/0!             |                                        |                     |
| 112                | 2548               | ประมง3     | จังหวัด2              | #DIV/0!                        | #DIV/0!                                | #DIV/0!                             | #DIV/0!                           | #DIV/0!                               | #DIV/0!                                              | #DIV/0!                                       | #DIV/0!                                                         | #DIV/0!                                    | #DIV/0!         | #DIV/0!             |                                        |                     |
| 113                | 2548               | ประมง3     | จังหวัด3              | #DIV/0!                        | #DIV/0!                                | #DIV/0!                             | #DIV/0!                           | #DIV/0!                               | #DIV/0!                                              | #DIV/0!                                       | #DIV/0!                                                         | #DIV/0!                                    | #DIV/0!         | #DIV/0!             |                                        |                     |
| 114                | 2548               | ประมง3     | จังหวัด4              | #DIV/0!                        | #DIV/0!                                | #DIV/0!                             | #DIV/0!                           | #DIV/0!                               | #DIV/0!                                              | #DIV/0!                                       | #DIV/0!                                                         | #DIV/0!                                    | #DIV/0!         | #DIV/0!             |                                        |                     |
| 115                | 2548               | ประมง3     | จังหวัด5              | #DIV/0!                        | #DIV/0!                                | #DIV/0!                             | #DIV/0!                           | #DIV/0!                               | #DIV/0!                                              | #DIV/0!                                       | #DIV/0!                                                         | #DIV/0!                                    | #DIV/0!         | #DIV/0!             |                                        |                     |
| 116                | 2548               | ประมง3     | จังหวัด6              | #DIV/0!                        | #DIV/0!                                | #DIV/0!                             | #DIV/0!                           | #DIV/0!                               | #DIV/0!                                              | #DIV/0!                                       | #DIV/0!                                                         | #DIV/0!                                    | #DIV/0!         | #DIV/0!             |                                        |                     |
| 117<br>118<br>119  |                    | ทุกสินค้า  | ทุกพื้นที่            | 133.05                         | 146.95                                 | 153.08                              | 146.45                            | 134.84                                | 133.25                                               | 124.75                                        | -                                                               |                                            | -               | 2                   |                                        |                     |
| 120                |                    | สาขาพืช    | สาพูน                 | 123.17                         | 138.98                                 | 145.98                              | 138.63                            | 125.61                                | 123.89                                               | 114.33                                        |                                                                 |                                            |                 |                     |                                        |                     |
| 121                |                    | สาขาพืช    | จังหวัด2              | #DIV/0!                        | #DIV/0!                                | #DIV/0!                             | #DIV/0!                           | #DIV/0!                               | #DIV/0!                                              | #DIV/0!                                       | #DIV/0!                                                         | #DIV/0!                                    | #DIV/0!         | #DIV/0!             |                                        |                     |
| 122                |                    | สาขาพืช    | จังหวัด3              | #DIV/0!                        | #DIV/0!                                | #DIV/0!                             | #DIV/0!                           | #DIV/0!                               | #DIV/0!                                              | #DIV/0!                                       | #DIV/0!                                                         | #DIV/0!                                    | #DIV/0!         | #DIV/0!             |                                        |                     |
| 123                |                    | สาขาพืช    | จังหวัด4              | #DIV/0!                        | #DIV/0!                                | #DIV/0!                             | #DIV/0!                           | #DIV/0!                               | #DIV/0!                                              | #DIV/0!                                       | #DIV/0!                                                         | #DIV/0!                                    | #DIV/0!         | #DIV/0!             |                                        |                     |
| 124                |                    | สาขาพืช    | จังหวัด5              | #DIV/0!                        | #DIV/0!                                | #DIV/0!                             | #DIV/0!                           | #DIV/0!                               | #DIV/0!                                              | #DIV/01                                       | #DIV/0!                                                         | #DIV/0!                                    | #DIV/0!         | #DIV/0!             |                                        |                     |
| 125                |                    | สาขาพืช    | จังหวัด6              | #DIV/0!                        | #DIV/0!                                | #DIV/0!                             | #DIV/0!                           | #DIV/0!                               | #DIV/0!                                              | #DIV/0!                                       | #DIV/0!                                                         | #DIV/01                                    | #DIV/0!         | #DIV/0!             |                                        |                     |
| 126                |                    | สาขาปดุสัง | สาพูน                 | 130.36                         | 133.10                                 | 134.13                              | 134.15                            | 132.66                                | 132.15                                               | 131.20                                        |                                                                 |                                            |                 |                     |                                        |                     |
| 127                |                    | สาขาปดุสัต | จังหวัด2              | #DIV/0!                        | #DIV/0!                                | #DIV/0!                             | #DIV/0!                           | #DIV/0!                               | #DIV/0!                                              | #DIV/0!                                       | #DIV/0!                                                         | #DIV/0!                                    | #DIV/0!         | #DIV/0!             |                                        |                     |
| 128                |                    | สาขาปดุสัง | จังหวัด3              | #DIV/0!                        | #DIV/0!                                | #DIV/0!                             | #DIV/0!                           | #DIV/0!                               | #DIV/0!                                              | #DIV/0!                                       | #DIV/0!                                                         | #DIV/0!                                    | #DIV/0!         | #DIV/0!             |                                        |                     |
| 129                |                    | สาขาปดุสัง | จังหวัด4              | #DIV/0!                        | #DIV/0!                                | #DIV/0!                             | #DIV/0!                           | #DIV/0!                               | #DIV/0!                                              | #DIV/0!                                       | #DIV/0!                                                         | #DIV/0!                                    | #DIV/0!         | #DIV/0!             |                                        |                     |
| 130                |                    | สาขาปดุสัง | จังหวัด5              | #DIV/0!                        | #DIV/0!                                | #DIV/0!                             | #DIV/0!                           | #DIV/0!                               | #DIV/0!                                              | #DIV/0!                                       | #DIV/0!                                                         | #DIV/0!                                    | #DIV/0!         | #DIV/0!             |                                        |                     |
| 131                |                    | ลาขาปดุสัง | จังหวัด6              | #DIV/0!                        | #DIV/0!                                | #DIV/0!                             | #DIV/0!                           | #DIV/01                               | #DIV/0!                                              | #DIV/0!                                       | #DIV/0!                                                         | #DIV/0!                                    | #DIV/0!         | #DIV/0!             |                                        |                     |
| -                  | 10                 | Vari       | able_1                | Database CI                    | _M (2) CI_Q                            | (2) CI_Y (2)                        | I_P_M (2)                         | I_P_Q (2)                             | _Y (2) (Đ                                            |                                               |                                                                 |                                            |                 |                     |                                        |                     |
| Ready              | Calc               | ulate      |                       |                                |                                        |                                     |                                   |                                       |                                                      |                                               |                                                                 |                                            |                 |                     | _                                      |                     |

1.4 นำข้อมูล ดัชนีผลผลิตสินค้า และดัชนีราคาที่เกษตรขายได้ คำนวณหาดัชนีรายได้เกษตรกร

โดย ข้อมูลดัชนีผลผลิตสินค้า กรณีเป็นรายไตรมาส เรียกดูจาก sheet ชื่อ CI\_Q(2) และข้อมูลดัชนี ราคาที่เกษตรขายได้ สามารถเรียกดูจาก sheet ชื่อ I\_P\_Q(2) นำมาคำนวณโดยใช้สูตร ดังนี้ (ดัชนีผลผลิต × ดัชนีราคาที่เกษตรขายได้)/100 = ดัชนีรายได้เกษตร

|       | • ৢ             | ≂₹                       |                               |                                 |                     |                                 | GPP_Template_V1    | 3 เกษตรลำพูน - Excel |                     |                     |                                                                                                    |
|-------|-----------------|--------------------------|-------------------------------|---------------------------------|---------------------|---------------------------------|--------------------|----------------------|---------------------|---------------------|----------------------------------------------------------------------------------------------------|
| File  | Home            | Insert                   | Page Layout                   | Formulas Data                   | Review View H       | lelp 📿 Tell me wł               | nat you want to do |                      |                     |                     |                                                                                                    |
| Paste | 🔏 Cut<br>🗈 Copy | t Painter                | rowalliaUPC<br>3 I <u>U</u> ~ | • 16 • A* A*<br>  ⊞ ~   ≙ ~ A ~ | ×≪ ≡==<br>≣== ∞×    | 한 Wrap Text<br>팀 Merge & Center | . 5. % . 5         |                      | ormat as<br>Table ~ |                     | <ul> <li>★</li> <li>↓</li> <li>↓</li></ul> |
|       | Clipboard       | L2                       |                               | Font                            | Align               | ment                            | Number             |                      | Styles              |                     |                                                                                                    |
| BQ11  | .8 *            | : ×                      | √ f <sub>x</sub>              | =CVM_Q!BQ118/(PQ_4              | Avg_Y!\$D118*3)*100 |                                 |                    |                      |                     |                     |                                                                                                    |
| 4     | A               | в                        | с                             | BM                              | BN                  | во                              | BP                 | BQ                   | BR                  | BS                  | BT                                                                                                    |
| 1     |                 |                          | ~ ~                           | 2563                            | 2563                | 2563                            | 2564               | 2564                 | 2564                | 2564                |                                                                                                    |
| 2     |                 | สนคา                     | จงหวด                         | Q2/2563                         | Q3/2563             | Q4/2563                         | Q1/2564            | Q2/2564              | Q3/2564             | Q4/2564             | Q1/                                                                                                    |
| 114   | 2548            | ประมง3                   | จังหว <mark>ัด4</mark>        | #DIV/0!                         | #DIV/0!             | #DIV/0!                         | #DIV/0!            | #DIV/0!              | #DIV/0!             | #DIV/0!             | #DIV/0!                                                                                                    |
| 115   | 2548            | ประมง3                   | จังหวัด5                      | #DIV/0!                         | #DIV/0!             | #DIV/0!                         | #DIV/0!            | #DIV/0!              | #DIV/0!             | #DIV/0!             | #DIV/0!                                                                                                    |
| 116   | 2548            | ประมง3                   | จังหวัด6                      | #DIV/0!                         | #DIV/0!             | #DIV/0!                         | #DIV/0!            | #DIV/0!              | #DIV/0!             | #DIV/0!             | #DIV/0!                                                                                                    |
| 117   |                 |                          |                               |                                 |                     |                                 | -                  |                      |                     |                     |                                                                                                    |
| 118   |                 | ทุกสินค้า                | ทุกพื้นที่                    | 44.14                           | 189.97              | 96.40                           | 70.21              | 48.75                | 215.62              | 105.95              | 1                                                                                                    |
| 119   |                 |                          |                               |                                 |                     |                                 | L                  |                      |                     |                     |                                                                                                    |
| 120   |                 | สาขาพืช                  | <mark>ลำ</mark> พูน           | 35.91                           | 230.00              | <mark>107.01</mark>             | 71.74              | 43.69                | 264.29              | <mark>118.96</mark> |                                                                                                    |
| 121   |                 | <mark>สาขาพ</mark> ืช    | จังหวัด2                      | #DIV/0!                         | #DIV/0!             | #DIV/0!                         | #DIV/0!            | #DIV/0!              | #DIV/0!             | #DIV/0!             | #DIV/0!                                                                                                    |
| 122   |                 | <mark>สาขาพ</mark> ืช    | จังหวัด3                      | #DIV/0!                         | #DIV/0!             | #DIV/0!                         | #DIV/0!            | #DIV/0!              | #DIV/0!             | #DIV/0!             | #DIV/0!                                                                                                    |
| 123   |                 | สาขาพืช                  | จังหวัด4                      | #DIV/0!                         | #DIV/0!             | #DIV/0!                         | #DIV/0!            | #DIV/0!              | #DIV/0!             | #DIV/0!             | #DIV/0!                                                                                                    |
| 124   |                 | <mark>สาขาพ</mark> ืช    | จังหวัด5                      | #DIV/0!                         | #DIV/0!             | #DIV/0!                         | #DIV/0!            | #DIV/0!              | #DIV/0!             | #DIV/0!             | #DIV/0!                                                                                                    |
| 125   |                 | สาขาพืช                  | จังหวัด6                      | #DIV/0!                         | #DIV/0!             | #DIV/0!                         | #DIV/0!            | #DIV/0!              | #DIV/0!             | #DIV/0!             | #DIV/0!                                                                                                    |
| 126   |                 | สาขาปศุสัต               | ลำพูน                         | 61.69                           | 51.84               | 51.18                           | 54.02              | 55.67                | 51.51               | 52.99               | 3                                                                                                    |
| 127   |                 | <mark>สาขาป</mark> ศุสัต | จังหวัด2                      | #DIV/0!                         | #DIV/0!             | #DIV/0!                         | #DIV/0!            | #DIV/0!              | #DIV/0!             | #DIV/0!             | #DIV/0!                                                                                                    |
| 128   |                 | <mark>สาขาป</mark> ตุสัต | จังหวัด3                      | #DIN (0!                        | #DIV/0!             | #DIV/0!                         | #DIV/0!            | #DIV/0!              | #DIV/0!             | #DIV/0!             | #DIV/0!                                                                                                    |
| - 90  | +               | Variable_1               | Database                      | CI_M (2) CI_Q (2)               | CI_Y (2)            | (2) I_P_Q (2)                   | _P_Y (2) 💮         |                      |                     |                     |                                                                                                    |

 การประมาณการ โดยหาความสัมพันธ์ระหว่าง GPP ภาคเกษตรและดัชนีผลผลิตสินค้าเกษตรราย สาขา ได้แก่ สาขาพืช สาขาปศุสัตว์ สาขาประมง สาขาบริการทางการเกษตรและสาขาป่าไม้ (โดย GPP คือ ตัวแปรตามและดัชนีผลผลิตสินค้า คือ ตัวแปรอิสระ) การหาความสัมพันธ์ดังกล่าวใช้ แบบจำลองถดถอยอย่างง่าย หรือแบบจำลองถดถอยเชิงซ้อน (Regression Model) โดยใช้โปรแกรม Eview ยกตัวอย่างดังนี้

- 2.1 การสร้าง Workfile
  - ทำการเปิดโปรแกรม Eviews เลือก File/New/Workfile... ดังภาพ

| ,  | Wor                  | rkfile                  |
|----|----------------------|-------------------------|
|    | Data<br>Prog<br>Text | abase<br>gram<br>t File |
| ,  |                      |                         |
| ,  |                      |                         |
| up |                      |                         |
|    |                      |                         |

- กำหนด Workfile Range เป็น Annual

Start date คือ 1988 End date คือ 2009 ดังภาพ

| Workfile structure type                                                               | Date specification      |
|---------------------------------------------------------------------------------------|-------------------------|
| Dated - regular frequency 💌                                                           | Frequency: Annual       |
|                                                                                       | Start date: 1988        |
| Irregular Dated and Panel<br>workfiles may be made from                               | End date: 2009          |
| Unstructured workfiles by later<br>specifying date and/or other<br>identifier series. | Names (optional)<br>WF: |
|                                                                                       |                         |

- เมื่อคลิก OK จะได้ Workfile ดังภาพ

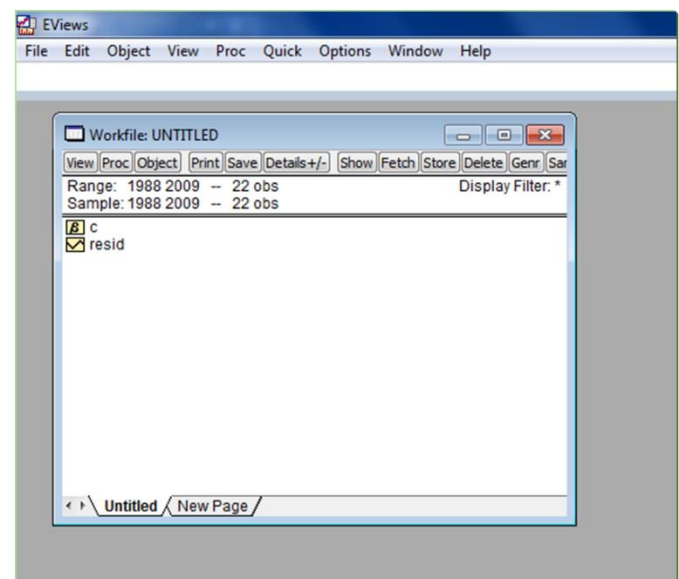

2.2 การนำเข้าข้อมูล

- สร้าง Group ของ Series ข้อมูล โดยเลือก Quick/Empty Group (Edit Series) ดังภาพ

| EViews<br>File Edit | Object<br>Vorkfile: U<br>Proc Obj<br>ge: 1988 | View       | Proc<br>D<br>nt Save<br>- 22 | Quick<br>Sa<br>Gi<br>Sł<br>Gi<br>Er | Options<br>imple<br>enerate Ser<br>now<br>raph<br>mpty Group | Window<br>ies<br>p (Edit Serie | Help<br>:s) | r Sar<br>er. * |  |
|---------------------|-----------------------------------------------|------------|------------------------------|-------------------------------------|--------------------------------------------------------------|--------------------------------|-------------|----------------|--|
|                     | Untitled                                      | <u>New</u> | Page                         | 54<br>G<br>Es                       | rries Statist<br>roup Statis<br>timate Equ<br>timate VAI     | ics<br>tics<br>Jation<br>R     |             | •              |  |

#### จะได้ Group ดังภาพ

| Edit | Ob   | ject Vie | w Proc     | Quick    | Options     | Window       | Help                          |                 |         |
|------|------|----------|------------|----------|-------------|--------------|-------------------------------|-----------------|---------|
|      |      |          |            |          |             |              |                               |                 |         |
|      |      |          |            |          |             |              |                               |                 |         |
|      | - (  |          |            |          |             |              |                               |                 |         |
| V    | Vorl | Grou     | ip: UNTITI | ED Wo    | rkfile: UNT | ITLED::Untit | led\                          |                 | ×       |
| /iew | Pro  | View Pro | oc Object  | Print Na | me Freeze   | Default      | <ul> <li>Sort Tran</li> </ul> | spose Edit+/- S | Smpl+/- |
| 2 an | 00.  |          |            |          |             |              |                               |                 |         |
| am   | nple | aha      | aha        |          |             |              |                               |                 |         |
| 1    |      | ODS      | ODS        |          |             |              |                               |                 |         |
|      | esid | 005      | 1000       |          |             |              |                               |                 |         |
| _    |      | 1988     | 1988       | -        |             |              |                               |                 | =       |
|      | - 1  | 1909     | 1909       |          |             |              |                               |                 |         |
|      | - 1  | 1001     | 1001       | 2        |             |              |                               |                 |         |
|      | - 1  | 1002     | 1002       |          |             |              |                               |                 | -       |
|      | - 1  | 1003     | 1003       |          |             |              |                               |                 | -       |
|      | - 1  | 1994     | 1994       |          |             |              |                               |                 |         |
|      | - 1  | 1995     | 1995       | _        |             |              |                               |                 |         |
|      | - 1  | 1996     | 1996       |          |             |              |                               |                 |         |
|      | - 1  | 1997     | 1997       | -        |             |              |                               |                 |         |
|      | - 1  | 1998     | 1998       |          |             |              |                               |                 |         |
|      | - 1  | 1999     | 1999       |          |             |              |                               |                 |         |
|      |      | 2000     | 2000       |          |             |              |                               |                 |         |
| 14   | Un   | 2001     | 2001       |          |             |              |                               |                 | _       |
| _    | _    | 2002     | 2002       |          |             |              |                               |                 |         |
|      |      | 2003     | 2003       |          |             |              |                               |                 | -       |
|      |      | 2004     | 4          |          | III         |              | 1                             | 1               |         |
|      |      |          |            |          |             |              |                               |                 |         |

- หลังจากนั้นให้เปิด Excel file ชื่อ Data แล้วให้ copy ชื่อตัวแปรและข้อมูลใน Sheet ชื่อ Example ดังภาพ

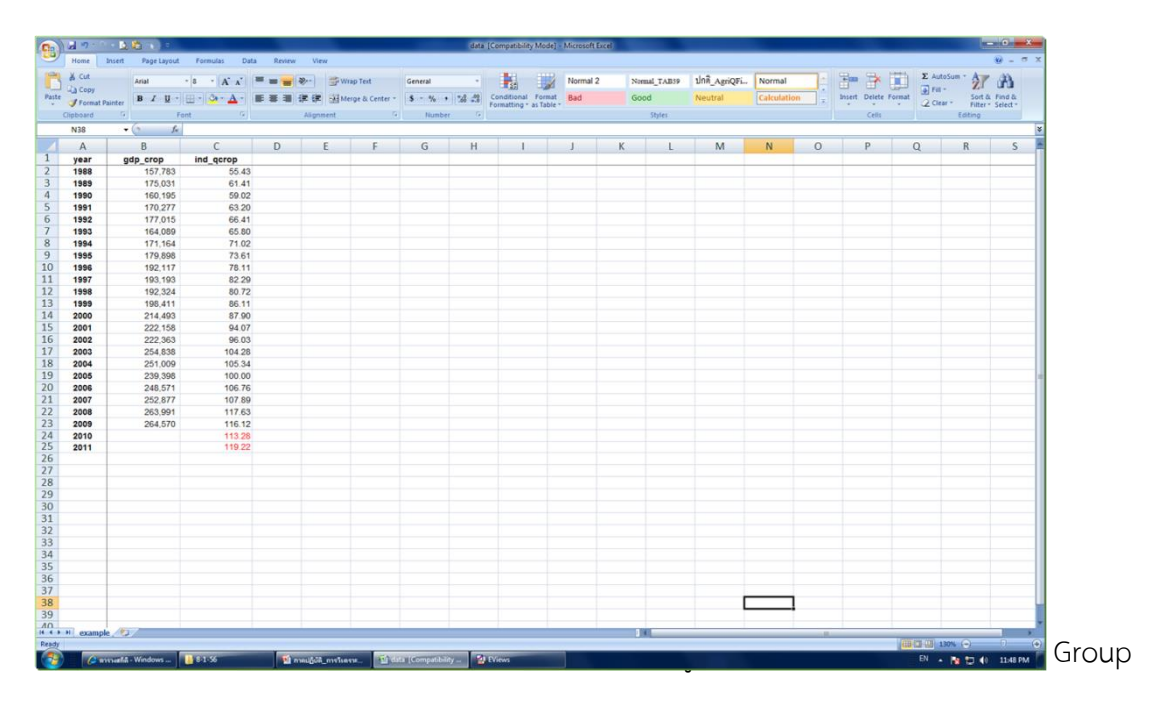

| v | iews<br>Edit Ob | iect Vie | w Proc    | Quick Options         | Window He        | lp.             |              |     |
|---|-----------------|----------|-----------|-----------------------|------------------|-----------------|--------------|-----|
|   |                 |          |           | Quick options         |                  |                 |              |     |
|   |                 |          |           |                       |                  |                 |              |     |
| r |                 |          |           |                       |                  |                 |              |     |
| ľ | Work            | Grou     | p: UNTITI | ED Workfile: UN       | TITLED::Untitled | F               |              | 3   |
|   | View Dro        | View Pro | Object    | Print Name Frees      | Default          |                 | Edit+/- Smol | +/- |
| l | Depen           | WCW (FIG | CODJECT   | Prince (Name) (Freeze | Derduit          | Joire (manapose | Curry Smp    |     |
| L | Sample          | GDP_CF   | ROP       |                       |                  |                 |              | _   |
| L | Campie          | obs      | obs       | GDP_CROP              | IND_QCROP        |                 |              |     |
| L | A ada           | obs      | obs       | GDP_CROP              | IND_QCROP        |                 |              | *   |
| L |                 | 1988     | 1988      | 157783.0              | 55.43000         |                 |              |     |
| L |                 | 1989     | 1989      | 175031.0              | 61.41000         |                 |              | =   |
| L | V lesid         | 1990     | 1990      | 160195.0              | 59.02000         |                 |              |     |
| L |                 | 1991     | 1991      | 170277.0              | 63.20000         |                 |              |     |
| L |                 | 1992     | 1992      | 177015.0              | 66.41000         |                 |              |     |
| L |                 | 1993     | 1993      | 164089.0              | 65.80000         |                 |              |     |
| L |                 | 1994     | 1994      | 171164.0              | 71.02000         |                 |              |     |
| L |                 | 1995     | 1995      | 179898.0              | 73.61000         |                 |              |     |
| L |                 | 1996     | 1996      | 192117.0              | 78,11000         |                 |              |     |
| L |                 | 1997     | 1997      | 193193.0              | 82,29000         |                 |              |     |
| L |                 | 1998     | 1998      | 192324.0              | 80,72000         |                 |              |     |
| L |                 | 1999     | 1999      | 198411.0              | 86,11000         |                 |              |     |
| L |                 | 2000     | 2000      | 214493.0              | 87,90000         |                 |              |     |
| L | <>\ Un          | 2001     | 2001      | 222158.0              | 94,07000         |                 |              |     |
| L |                 | 2002     | 2002      | 222363.0              | 96.03000         |                 |              |     |
|   |                 | 2003     | 2003      | 254838.0              | 104,2800         |                 |              | -   |
|   |                 | 2004     |           |                       |                  |                 |              |     |
|   |                 |          |           |                       |                  |                 |              |     |

- จะได้ Object Name โดย Eviews จะขึ้นชื่อ " group01" มาให้ซึ่งเราสามารถเปลี่ยนเป็น ชื่ออื่นได้ สมมติว่าใช้ชื่อนี้ให้คลิก OK

| _      |             |                   |                                                                                                    |                 |                 |                  |
|--------|-------------|-------------------|----------------------------------------------------------------------------------------------------|-----------------|-----------------|------------------|
| Gro    | oup: UNTITL | ED Workfile: UNTI | TLED::Untitled\                                                                                                    |                 |                 |                  |
| View P | Proc Object | Print Name Freeze | Default 👻                                                                                                    | Sort Transpose  | Edit+/- Smpl-   | +/- Title Sample |
| obs    | obs         | GDP_CROP          | IND_QCROP                                                                                                    |                 |                 |                  |
| obs    | obs         | GDP_CROP          | IND_QCROP                                                                                                    |                 |                 |                  |
| 1988   | 1988        | Object Nam        | e                                                                                                    |                 | ×               |                  |
| 1989   | 1989        |                   | Contraction of the local division of the local division of the loc |                 |                 |                  |
| 1990   | 1990        | Name to           | identify object                                                                                                    |                 |                 |                  |
| 1991   | 1991        | Name to           | identity object                                                                                                    | 24 charact      | ers maximum, 16 |                  |
| 1992   | 2 1992      | group01           |                                                                                                    | or fewer re     | commended       |                  |
| 1993   | 1993        |                   |                                                                                                    |                 |                 |                  |
| 1994   | 1994        | Dicolay           | ame for labeling ta                                                                                                    | blec and graphs | (optional)      |                  |
| 1995   | 5 1995      | Dispidy II        | ane for labeling to                                                                                                    | bies and graphs | (opuonal)       |                  |
| 1996   | 5 1996      |                   |                                                                                                    |                 |                 |                  |
| 1997   | 1997        |                   |                                                                                                    |                 |                 |                  |
| 1998   | 1998        |                   |                                                                                                    |                 | _               |                  |
| 1999   | 1999        |                   | OK                                                                                                    | Cancel          |                 |                  |
| 2000   | 2000        |                   |                                                                                                    |                 |                 |                  |
| 2001   | 2001        | 2                 |                                                                                                    |                 |                 |                  |
| 2002   | 2 2002      | 222363.0          | 96.03000                                                                                                    |                 |                 |                  |
| 2003   | 2003        | 254838.0          | 104.2800                                                                                                    |                 |                 |                  |
| 2004   | 2004        | 251009.0          | 105.3400                                                                                                    |                 |                 |                  |
| 2005   | 2005        | 239398.0          | 100.0000                                                                                                    |                 |                 |                  |
| 2006   | 2006        | 248571.0          | 106.7600                                                                                                    |                 |                 |                  |
| 2007   | 2007        | 252877.0          | 107.8900                                                                                                    |                 |                 |                  |
|        | 0000        | 060004.0          | 117 6200                                                                                                    |                 |                 |                  |
| 2008   | 2008        | 203991.0          | 117.0300                                                                                                    |                 |                 |                  |

สังเกตว่าที่ Group จะตามด้วยชื่อ Group: GROUP01 ต่อไปให้ปิด Group โดยคลิกที่ปุ่มปิดดังภาพ

| 🛃 EV | ïews     |          |                 |                   |                |       |
|------|----------|----------|-----------------|-------------------|----------------|-------|
| File | Edit Ob  | ject Vie | w Proc Quick    | Options Wind      | low Help       |       |
|      |          |          |                 |                   |                |       |
|      |          |          |                 |                   |                |       |
| (    | -        |          |                 |                   |                |       |
|      | Grou     | p: GROUP | 01 Workfile: UN | TITLED::Untitled\ |                |       |
|      | View Pro | Object   | Print Name Free | ze Default 🔻      | Sort Transpose | Edit+ |
|      | obs      | obs      | GDP_CROP        | IND_QCROP         |                |       |
|      | obs      | obs      | GDP_CROP        | IND_QCROP         |                |       |
|      | 1988     | 1988     | 157783.0        | 55.43000          |                |       |
|      | 1989     | 1989     | 175031.0        | 61.41000          |                |       |
|      | 1990     | 1990     | 160195.0        | 59.02000          |                |       |
|      | 1991     | 1991     | 170277.0        | 63.20000          |                |       |
|      | 1992     | 1992     | 177015.0        | 66.41000          |                |       |
|      | 1993     | 1993     | 164089.0        | 65.80000          |                |       |
|      | 1994     | 1994     | 171164.0        | 71.02000          |                |       |
|      | 1995     | 1995     | 179898.0        | 73.61000          |                |       |
|      | 1996     | 1996     | 192117.0        | 78.11000          |                |       |
|      | 1997     | 1997     | 193193.0        | 82.29000          |                |       |
|      | 1998     | 1998     | 192324.0        | 80.72000          |                |       |
|      | 1999     | 1999     | 198411.0        | 86.11000          |                |       |
|      | 2000     | 2000     | 214493.0        | 87.90000          |                |       |
|      | 2001     | 2001     | 222158.0        | 94.07000          |                |       |
|      | 2002     | 2002     | 222363.0        | 96.03000          |                |       |
|      | 2003     | 2003     | 254838.0        | 104.2800          |                |       |
|      | 2004     | 2004     | 251009.0        | 105.3400          |                |       |
|      | 2005     | 2005     | 239398.0        | 100.0000          |                |       |

- ที่ Workfile จะได้ Series ของข้อมูลที่ Copy มาจาก Excel file และได้ group01 ดังภาพ

| 🐴 E\ | /iews      |                                       |              |          |            |          |            |                   |  |
|------|------------|---------------------------------------|--------------|----------|------------|----------|------------|-------------------|--|
| File | Edit       | Object                                | View         | Proc     | Quick      | Options  | Window     | Help              |  |
|      |            |                                       |              |          |            |          |            |                   |  |
|      |            |                                       |              |          |            |          |            |                   |  |
| Í    | 🗆 v        | Vorkfile: U                           | INTITLE      | D        |            |          |            | - • ×             |  |
|      | View       | Proc Obj                              | ect) Pri     | nt Save  | Details    | +/- Show | Fetch Stor | e Delete Genr Sar |  |
|      | Ran<br>Sam | ge: 1988<br>ple: 1988                 | 2009<br>2009 | 22<br>22 | obs<br>obs |          |            | Display Filter: * |  |
|      |            | dp_crop<br>roup01<br>nd_qcrop<br>esid |              |          |            |          |            |                   |  |
|      |            |                                       |              |          |            |          |            |                   |  |
|      | < • \      | Untitled                              | <u>New</u>   | Page     | /          |          |            |                   |  |

ที่ Workfile ให้คลิก save แล้วเลือกปลายทางที่จะเก็บ Workfile

| EViews                | 1000                             |                               |                             |   |                   | -           |
|-----------------------|----------------------------------|-------------------------------|-----------------------------|---|-------------------|-------------|
| ile Edit Obje         | ct View Proc Q                   | uick Options                  | Window Help                 |   |                   |             |
|                       |                                  |                               |                             |   |                   |             |
| Workfil               | e: UNTITLED                      |                               |                             |   |                   |             |
| View Proc             | Object Print Save [              | Details+/- Show               | Fetch Store Delete Genr Sar |   |                   |             |
| Range: 1<br>Sample: 1 | 988 2009 22 ob<br>988 2009 22 ob | s<br>s                        | Display Filter: *           |   |                   |             |
| <b>B</b> c            | 🔁 SaveAs                         |                               |                             | _ |                   | ×           |
| G group               |                                  |                               |                             |   |                   |             |
| resid                 | Save in:                         | 길 อบรม 71101                  | 156                         | • | G 🤌 📂 🛄 -         |             |
|                       | (Ba                              | Name                          | *                           |   | Date modified     | Туре        |
|                       | Recent Diaces                    | 8-1-56                        |                             |   | 1/8/2013 11:42 AM | File folder |
|                       | Recent Flaces                    | 🎒 GPP กับ สศบ<br>🐌 New folder |                             |   | 1/7/2013 5:01 PM  | File folder |
|                       |                                  | มี รับรุ่ม7-11ม               | เค56                        |   | 1/8/2013 11:36 AM | File folder |
|                       | Desktop                          |                               |                             |   |                   |             |
|                       |                                  |                               |                             |   |                   |             |
| < → \ Unt             | Libraries                        |                               |                             |   |                   |             |
|                       |                                  |                               |                             |   |                   |             |
|                       |                                  |                               |                             |   |                   |             |
|                       | Computer                         |                               |                             |   |                   |             |
|                       |                                  | 4                             |                             |   |                   |             |
|                       | Network                          |                               |                             |   |                   | ,           |
|                       |                                  | File name:                    | example]                    |   |                   | Save        |
|                       |                                  | Save as type:                 | EViews Workfile (*.wf1)     |   | •                 | Cancel      |
|                       | Update default                   | t directory                   |                             |   |                   |             |
| U                     |                                  |                               |                             | _ |                   |             |

2.3 การประมาณค่าสมการถดถอย

Click ที่ตัวแปรตาม คือ gdp\_crop กด Ctrl ค้าง แล้ว Click ที่ตัวแปรอิสระ คือ ind\_qcrop แล้ว Click Mouse ทางขวามือที่บริเวณแถบสีน้ำเงิน เลือก Open/as Equation... ดังภาพ

| dit Object                                                                 | View Proc Quick Options Window | v Help             |  |  |  |  |  |  |  |
|----------------------------------------------------------------------------|--------------------------------|--------------------|--|--|--|--|--|--|--|
|                                                                            |                                |                    |  |  |  |  |  |  |  |
|                                                                            |                                |                    |  |  |  |  |  |  |  |
|                                                                            |                                |                    |  |  |  |  |  |  |  |
| 🔲 Workfile: EXAMPLE - (พ:\3.คุณสุประมา\อบุรม 7110156\8-1 📼 💷 🛋             |                                |                    |  |  |  |  |  |  |  |
| View Proc Object Print Save Details+/- Show Fetch Store Delete Genr Sample |                                |                    |  |  |  |  |  |  |  |
| Range: 1988 2009 22 obs Display Filter: * Sample: 1988 2009 22 obs         |                                |                    |  |  |  |  |  |  |  |
| SIC                                                                        | 50 2003 - 22 005               |                    |  |  |  |  |  |  |  |
| gdp_crop                                                                   |                                |                    |  |  |  |  |  |  |  |
| € group01                                                                  |                                |                    |  |  |  |  |  |  |  |
| resid                                                                      | Open 🕨                         | as Group           |  |  |  |  |  |  |  |
|                                                                            | Copy                           | as Equation        |  |  |  |  |  |  |  |
|                                                                            | Paste                          | as Factor          |  |  |  |  |  |  |  |
|                                                                            | Paste Special                  | as VAR             |  |  |  |  |  |  |  |
|                                                                            |                                | as System          |  |  |  |  |  |  |  |
|                                                                            | Manage Links & Formulae        | as Multiple series |  |  |  |  |  |  |  |
|                                                                            | Fetch from DB                  |                    |  |  |  |  |  |  |  |
|                                                                            | Store to DB                    |                    |  |  |  |  |  |  |  |
|                                                                            | Object copy                    |                    |  |  |  |  |  |  |  |
|                                                                            | object copy                    |                    |  |  |  |  |  |  |  |
| ↔\ <u>Untit</u>                                                            | Rename                         |                    |  |  |  |  |  |  |  |

ที่ Equation Estimation จะได้สมการ gdp\_crop ind\_qcrop c

| EViews                                                                                                    |      |
|----------------------------------------------------------------------------------------------------|------|
| ïle Edit Object View Proc Quick Options Window Help                                                                            |      |
|                                                                                                    | _    |
|                                                                                                    |      |
|                                                                                                    |      |
| Uvorkfile: EXAMPLE - (w:\3.ลุณสุประมา\อบรม 7110156\8-1 🗖 🔲 🔀                                                                   |      |
| View Proc Object Print Save Details +/- Show Fetch Store Delete Gen Sample                                                     |      |
| Sample: 1988 2009 - 22 obs                                                                                                    |      |
| B c Equation Estimation                                                                                                    |      |
| G group01                                                                                                    | 5    |
| Contraction Options     Specification Options                                                                                  | - 11 |
| Equation specification                                                                                                    |      |
| Dependent variable followed by list of regressors including ARMA<br>and PDL terms. OR an explicit equation like Y=c(1)+c(2)*X. |      |
| gdp_crop ind_gcrop_c                                                                                                    |      |
|                                                                                                    |      |
|                                                                                                    |      |
|                                                                                                    |      |
|                                                                                                    |      |
| Estimation settings                                                                                                    |      |
| Method: LS - Least Squares (NLS and ARMA)                                                                                      |      |
| Sample: 1988 2009                                                                                                    |      |
|                                                                                                    |      |
|                                                                                                    | -    |
| OK                                                                                                    |      |
|                                                                                                    | _    |

| Dependent Variable: GE<br>Method: Least Squares<br>Date: 01/08/13 Time: 0<br>Sample: 1988 2009<br>Included observations: 2       | Workfile: EXAN<br>Name Freeze (f<br>DP_CROP<br>0:05<br>22                         | ИРLE::Untitled\<br>Estimate)(Forecas                                                            | t)Stats)Resid                                                                                                    | s                |
|----------------------------------------------------------------------------------------------------|-----------------------------------------------------------------------------------|-------------------------------------------------------------------------------------------------|----------------------------------------------------------------------------------------------------|------------------|
| Variable                                                                                                    | Coefficient                                                                       | Std. Error                                                                                      | t-Statistic                                                                                                    | Prob.            |
| IND_QCROP<br>C                                                                                                    | 1868.403<br>47943.43                                                              | 75.10822<br>6572.286                                                                            | 24.87615<br>7.294787                                                                                                    | 0.0000<br>0.0000 |
| R-squared<br>Adjusted R-squared<br>S.E. of regression<br>Sum squared resid<br>Log likelihood<br>F-statistic<br>Prob(F-statistic) | 0.968692<br>0.967127<br>6694.509<br>8.96E+08<br>-223.9672<br>618.8227<br>0.000000 | Mean depend<br>S.D. depende<br>Akaike info cri<br>Schwarz criter<br>Hannan-Quin<br>Durbin-Watso | lean dependent var<br>D. dependent var<br>kaike info criterion<br>chwarz criterion<br>lannan-Quinn criter.<br>Durbin-Watson stat |                  |

ผลการประมาณแสดงให้เห็นว่า ตัวแปรอิสระทุกตัวมีนัยสำคัญทางสถิติที่ระดับความเชื่อมั่นร้อยละ 95 (ค่า Prob. < 0.05)

2.4 ตรวจสอบและแก้ปัญหา

จากสมการให้เลือกที่ View/Residual Tests/Serial Correlation LM Test ... ดังภาพ

| Edi                                     | t Object View Proc Quick                                                                                                    | Options                                                                     | Window H                                                    | felp             | ]      |
|-----------------------------------------|----------------------------------------------------------------------------------------------------|-----------------------------------------------------------------------------|-------------------------------------------------------------|------------------|--------|
| Vie<br>Ra<br>Sa                         | Workfile: EXAMPLE - (w:\3.9nai(U+==<br>Equation: EQ01 Workfile: EXA<br>View Proc Object Print Name Fr                                | AMPLE::U                                                                    | Jntitled\<br>timate Forecas                                 | st Stats Resids  |        |
| K C C C C C C C C C C C C C C C C C C C | Representations<br>Estimation Output<br>Actual, Fitted, Residual<br>ARMA Structure<br>Gradients and Derivatives<br>Covariance Matrix | •<br>•                                                                      | Std. Error                                                  | t-Statistic      | Prob.  |
|                                         | Coefficient Tests                                                                                                    | +                                                                           | 6572.286                                                    | 7.294787         | 0.0000 |
|                                         | Residual Tests                                                                                                    | •                                                                           | Correlog                                                    | gram - Q-statist | tics   |
|                                         | Stability Tests                                                                                                    | •                                                                           | Correlogram Squared Residuals<br>Histogram - Normality Test |                  |        |
|                                         | LUG IIKeIIIIUUU -223                                                                                                    | Eggineimood -223.9072<br>F-statistic 618.8227<br>Proble statistic) 0.000000 |                                                             |                  | est    |
| ()                                      | F-statistic 618<br>Prob(E-statistic) 0.00                                                                                            |                                                                             |                                                             |                  | ·s     |

ต่อไปทำการกำหนด Lag Specification สมมติให้เท่ากับ 2 หมายถึง ทดสอบว่าเกิดปัญหา AR(1) และ/หรือ เกิด AR(2) หรือไม่

| Equation: EQ01 Wor<br>View Proc Object Print                                                                           | kfile: EXAMPLE::Untitled\<br>Name Freeze Estimate Forec | ast Stats Resid   |                                  |
|----------------------------------------------------------------------------------------------------|---------------------------------------------------------|-------------------|----------------------------------|
| Dependent Variable: G<br>Method: Least Squares<br>Date: 01/07/13 Time: 7<br>Sample: 1988 2009<br>Included observations | DP_CROP<br>21:31<br>Lag Specification                   |                   |                                  |
| Variable                                                                                                    |                                                         | -Statistic        | Prob.                            |
| IND_QCROP<br>C                                                                                                    | Lags to include: 2                                      | 4.87615<br>294787 | 0.0000 0.0000                    |
| R-squared<br>Adjusted R-squared<br>S.E. of regression                                                                  | OK Cancel                                               | var<br>ar<br>on   | 207534.8<br>36923.19<br>20.54247 |
| Sum squared resid                                                                                                    | 8.96E+08 Schwarz chit                                   | erron             | 20.64166                         |
| Log likelihood                                                                                                    | -223.9672 Hannan-Qui                                    | nn criter.        | 20.56584                         |
| F-statistic<br>Prob(F-statistic)                                                                                       | 618.8227 Durbin-Wats<br>0.000000                        | on stat           | 1.100654                         |
|                                                                                                    |                                                         |                   |                                  |

กำหนด Lag เท่ากับ 2 เป็นการทดสอบว่ามีปัญหา AR(1) และ/หรือ AR(2) หรือไม่

สมมติฐานหลักคือ ไม่เกิด AR(1) และ AR(2)

|                                                                                                    | Correlation LN                                                        | Test                                                                                          |                                                                 |                                                                      |  |
|----------------------------------------------------------------------------------------------------|-----------------------------------------------------------------------|-----------------------------------------------------------------------------------------------|-----------------------------------------------------------------|----------------------------------------------------------------------|--|
| -statistic<br>bs*R-squared                                                                                                    | 2.069802<br>4.113501                                                  | Prob. F(2,18)<br>Prob. Chi-Sq                                                                 | uare(2)                                                         | 0.1552<br>0.1279                                                     |  |
| est Equation:<br>)ependent Variable: R<br>lethod: Least Squares<br>)ate: 01/07/13 Time: :<br>iample: 1988 2009<br>ncluded observations:<br>rresample missing va | ESID<br>21:38<br>22<br>lue lagged resi                                | duals set to zer                                                                              | ro.                                                             |                                                                      |  |
| Variable                                                                                                    | Coefficient                                                           | Std. Error                                                                                    | t-Statistic                                                     | Prob.                                                                |  |
| IND_QCROP<br>C<br>RESID(-1)<br>RESID(-2)                                                                                                    | 4.836300<br>-432.0446<br>0.398286<br>0.069977                         | 71.46451<br>6254.895<br>0.235401<br>0.237507                                                  | 0.067674<br>-0.069073<br>1.691945<br>0.294631                   | 0.9468<br>0.9457<br>0.1079<br>0.7716                                 |  |
| R-squared<br>djusted R-squared<br>E.E. of regression<br>sum squared resid<br>og likelihood                                                                      | 0.186977<br>0.051474<br>6362.807<br>7.29E+08<br>-221.6902<br>1.379868 | Mean depend<br>S.D. depende<br>Akaike info cr<br>Schwarz crite<br>Hannan-Quir<br>Durbin-Watso | dent var<br>ent var<br>iterion<br>rion<br>on criter.<br>on stat | 2.06E-12<br>6533.172<br>20.51729<br>20.71566<br>20.56402<br>1.963052 |  |

ค่า Probability > 0.05 แสดงให้เห็นว่าที่ระดับความเชื่อมั่นร้อยละ 95 ไม่เกิดปัญหา AR(1) และ/หรือ AR(2) ที่ Equation ให้ทำการตั้งชื่อสมการ เพื่อเก็บสมการไว้ในWorfile ที่ Equation ให้ทำการตั้งชื่อสมการ เพื่อ เก็บสมการไว้ใน Workfile โดยการคลิก Name แล้วตั้งชื่อ สมมติให้ชื่อเป็น "eq01"

| Variable       Coefficient         IND_QCROP       1868.403         C       47943.43         R-squared       0.968692         Adjusted R-squared       0.967127         S.E. of regression       6694.508         Log likelihood       -223.9672         F-statistic       618.8227         Durbin-Watson stat       1.100654         Prob(F-statistic)       0.000000                                                                                                    | Equation: UNTITLED Workfi<br>iew/Proc/Object) Print/Name/F<br>Dependent Variable: GDP_CR<br>Method: Least Squares<br>Date: 01/07/13 Time: 07:30<br>Sample (adjusted): 1988 2005<br>included observations: 22 after | ile: EXAMPLE::Untitled\                                                              |
|----------------------------------------------------------------------------------------------------|----------------------------------------------------------------------------------------------------|--------------------------------------------------------------------------------------|
| IND_QCROP       1868.403       Display name for labeling tables and graphs (optional)         C       47943.43       Display name for labeling tables and graphs (optional)         R-squared       0.966692       OK         Adjusted R-squared       0.967127       OK         S.E. of regression       6694.508       OK         Log likelihood       -223.9672       Hannan-Quinn criter.       20.56584         F-statistic       618.8227       Durbin-Watson stat       1.100654         Prob(F-statistic)       0.000000       Durbin-Watson stat       1.100654 | Variable Coe                                                                                                    | or fewer recommended                                                                 |
| R-squared         0.968692           Adjusted R-squared         0.967127           S.E. of regression         6694.508           Sum squared resid         8.96E+08           Log likelihood         -223.9672           F-statistic         618.8227           Durbin-Watson stat         1.100654                                                                                                    | IND_QCROP 18<br>C 47                                                                                                    | 68.403<br>943.43<br>Display name for labeling tables and graphs (optional)           |
| Prob(F-statistic) 0.000000                                                                                                    | R-squared     0.9       Adjusted R-squared     0.9       S.E. of regression     66       Sum squared resid     8.9       Log likelihood     -22       Catricitic     64                                            | 68692<br>167127 ОК Cancel<br>94.509<br>66+08<br>3.9672 Hannan-Quinn criter. 20.56584 |
|                                                                                                    | Prob(F-statistic) 0.0                                                                                                    | 8.8227 Durbin-Watson stat 1.100654                                                   |

#### 2.5 การพยากรณ์ค่าตัวแปรตาม

ให้ทำการขยาย Workfile range ออกไปตามช่วงเวลาที่ต้องการพยากรณ์ โดยการ Double Click ที่ Range ในที่นี่สมมติให้พยากรณ์ออกไป 1 ปี ดังนั้น End date จะเป็น 2011 ดังภาพ

Copy ข้อมูลของ ind\_crop ปี 2010 - 2011 ใส่ลงใน Group01

| le Edit Object Vi                                                                                                    | ew Proc Quick Options Window Help        | 2                                       |
|----------------------------------------------------------------------------------------------------|------------------------------------------|-----------------------------------------|
| Workfile: EXA<br>View Proc Object<br>Range: 1988 20<br>Sample: 1988 20<br>Ø c<br>© eq01<br>Ø gdp_crop<br>Ø group01<br>Ø ind_qcrop<br>Ø resid | MPLE - (w:\3.quagUseanlausen 7110156\8-1 | Date specification<br>Frequency: Annual |
| ↔ Untitled                                                                                                    | OK New Page /                            | Cancel                                  |

ไปที่ Equation: eq01 แล้วคลิกที่ Forecast หลังจากนั้นที่ Forecast name ให้ตั้งชื่อตัวแปร ที่ พยากรณ์ว่า "gdp\_cropf" และที่ Forecast sample ให้กำหนดช่วงพยากรณ์ แล้วคลิก OK ดังภาพ

| Equation: EQ                                                    | 01 Workfile: EXAMPLE::Untitle<br>(Print)Name)Freeze) Estimate                    | d\                                                                                                    |
|-----------------------------------------------------------------|----------------------------------------------------------------------------------|----------------------------------------------------------------------------------------------------|
| Dependent Vari<br>Method: Least S<br>Date: 01/08/11             | able: GDP_CROP<br>Souares<br>Forecast                                            |                                                                                                    |
| Included obse                                                   | Forecast of<br>Equation: EQ01                                                    | Series: GDP_CROP                                                                                                    |
| IND_QC<br>C<br>R-squared<br>Adjusted R-so<br>S.E. of regres:    | Series names<br>Forecast name: gdp_cropt<br>S.E. (optional):<br>GARCH(optional): | Method<br>Static forecast<br>(no dynamics in equation)<br>Structural (ignore ARMA)<br>Coef uncertainty in S.E. calc |
| Sum squared<br>Log likelihood<br>F-statistic<br>Prob(F-statisti | Forecast sample 2010 2011                                                        | Output<br>V Forecast graph<br>V Forecast evaluation                                                                 |
|                                                                 | ☑ Insert actuals for out-of-s                                                    | ample observations Cancel                                                                                           |

ค่าพยากรณ์ gdp\_cropf จะปรากฏใน Workfile นอกจากนั้นโปรแกรมจะแสดงกราฟ Series gdp\_cropf (กลางเส้นสีน้ำเงิน) ซึ่งเป็นค่าพยากรณ์ของตัวแปรตาม gdp\_crop และแสดงช่วงความเชื่อมั่นของ การพยากรณ์ (เส้นสีแดง) ดังภาพ

| EViews     | in at Minu  | Data Owish         | Ortions    | Monday      | Uala              |              |
|------------|-------------|--------------------|------------|-------------|-------------------|--------------|
| le Edit Ob | ject view   | Proc Quick         | Options    | Window      | нер               |              |
|            |             |                    |            |             |                   |              |
|            |             |                    |            |             |                   |              |
|            |             | 15 (               |            |             |                   |              |
|            |             | LE - (W: \5.914805 | ะมาเอบรม / | T10150/8-   |                   |              |
| Range:     | 1088 2011   | rint Save Details- | F/- Snow   | Fetch Stor  | Display Filter    | *            |
| Sample:    | 1988 2011   | - 24 obs           |            |             | Display Filler.   |              |
| ₿ c        |             |                    |            |             |                   |              |
| gdp_       | crop        | Equation: EQ       | 01 Work    | file: EXAMP | LE::Untitled      |              |
| ₩ gdp_     | cropf       | View Proc Object   | t Print N  | ame Freeze  | Estimate Forecast | Stats Resids |
| ind_q      | crop        | 290 000 -          |            |             |                   |              |
| resid      |             | 200,000            |            |             |                   |              |
|            |             |                    |            |             |                   |              |
|            |             | 280,000 -          |            |             |                   |              |
|            |             |                    |            |             |                   |              |
|            |             | 270,000 -          |            |             |                   |              |
|            |             |                    |            | _           |                   |              |
|            |             | 260,000 -          |            |             |                   |              |
|            | itian ( Nie |                    |            |             |                   |              |
|            |             | 250.000            |            |             |                   |              |
|            |             | 230,000            |            | ******      |                   |              |
|            |             |                    |            |             |                   |              |
|            |             | 240,000 -          |            |             |                   | 2011         |
|            |             | 2010               |            |             |                   |              |
|            |             |                    |            | - GDI       | P_CROPF ±2        | S.E.         |
|            |             |                    |            |             |                   |              |

เปรียบเทียบค่าพยากรณ์ gdp\_cropf กับค่าจริง gdp\_crop โดยกดปุ่ม Ctrl ค้างไว้แล้วเลือก gdp\_cropf และตามด้วย gdp\_crop แล้วคลิกขวา Open/ as Group ดังภาพ

| 🛃 EViews                           | Contraction of the local distance of the local distance of the loc |                                                              | EViews          |            |                 |                     |                     |             |  |  |
|------------------------------------|----------------------------------------------------------------------------------------------------|--------------------------------------------------------------|-----------------|------------|-----------------|---------------------|---------------------|-------------|--|--|
| File Edit Object                   | dit Object View Proc Quick Options Window Help                                                                                                    |                                                              |                 |            |                 |                     |                     |             |  |  |
| The care object                    | then the gales options thinden                                                                                                    | Theip                                                        |                 |            |                 |                     |                     |             |  |  |
|                                    |                                                                                                    |                                                              |                 |            |                 |                     |                     |             |  |  |
|                                    |                                                                                                    |                                                              |                 |            |                 |                     |                     |             |  |  |
|                                    |                                                                                                    |                                                              |                 |            |                 |                     |                     |             |  |  |
|                                    |                                                                                                    |                                                              | Workfile: EXA   | MPLE - (w: | 3.ฤณสุประมาไอบร | н 7110156\8-1 🗖 🖪   | 23                  |             |  |  |
| Workfile:                          | EXAMPLE - (พ:\3.คุณสุประมา\อบรม 7110156\8-                                                                                                    | View Proc Object Group: UNTITLED Workfile: EXAMPLE::Untitled |                 |            |                 |                     |                     |             |  |  |
| View Proc Ob                       | iect Print Save Details+/- Show Fetch Stor                                                                                                    |                                                              |                 |            |                 |                     |                     |             |  |  |
| Dense: 100                         |                                                                                                    | Diapley Filter 1                                             | Sample: 1988 20 | View Pro   | Object Print    | lame Freeze Default | Sort Transpose Edit | +/- Smpl+/- |  |  |
| Range: 198                         | 8 2011 - 24 00S                                                                                                    | Display Filter: *                                            | BC              | obs        | GDP_CROPF       | GDP_CROP            |                     |             |  |  |
| Sample, 196                        | 8 2011 24 0bs                                                                                                    |                                                              | E eq01          | 1988       | 157783.0        | 157783.0            |                     | <b>^</b>    |  |  |
| B C                                |                                                                                                    |                                                              | gdp_crop        | 1989       | 175031.0        | 175031.0            |                     |             |  |  |
| = eq01                             |                                                                                                    |                                                              | gdp_cropf       | 1990       | 160195.0        | 160195.0            |                     |             |  |  |
| gdp_cro                            | Open                                                                                                    | as Group                                                     |                 | 1991       | 170277.0        | 170277.0            |                     | -           |  |  |
| G group01<br>G ind_qcro<br>M resid | open                                                                                                    | usoroup                                                      | resid           | 1992       | 177015.0        | 177015.0            | -                   |             |  |  |
|                                    | Copy                                                                                                    | as Equation                                                  |                 | 1993       | 164089.0        | 104089.0            |                     |             |  |  |
|                                    | copy                                                                                                    | as Factor                                                    |                 | 1994       | 171104.0        | 170000.0            |                     |             |  |  |
|                                    | Paste<br>Paste Special                                                                                                    | as VAR<br>as System<br>as Multiple series                    |                 | 1006       | 102117.0        | 102117.0            |                     |             |  |  |
|                                    |                                                                                                    |                                                              |                 | 1997       | 193193.0        | 193193.0            |                     |             |  |  |
|                                    |                                                                                                    |                                                              |                 | 1998       | 192324.0        | 192324.0            |                     |             |  |  |
|                                    | Manage Links & Formulae                                                                                                    |                                                              |                 | 1999       | 198411.0        | 198411.0            |                     |             |  |  |
|                                    | manage ennes de l'ormanaen                                                                                                    |                                                              |                 | 2000       | 212176.1        | 214493.0            |                     |             |  |  |
|                                    | Fetch from DB                                                                                                    |                                                              |                 | 2001       | 223704.1        | 222158.0            |                     |             |  |  |
|                                    | Store to DB                                                                                                    |                                                              |                 | 2002       | 227366.2        | 222363.0            |                     |             |  |  |
|                                    |                                                                                                    |                                                              | ( ) Untitled    | 2003       | 242780.5        | 254838.0            |                     |             |  |  |
|                                    | Object copy                                                                                                    |                                                              |                 | 2004       | 244761.0        | 251009.0            |                     |             |  |  |
|                                    |                                                                                                    |                                                              |                 | 2005       | 234783.7        | 239398.0            |                     |             |  |  |
|                                    | Kename                                                                                                    |                                                              |                 | 2006       | 1 107414 1      | 940674 0            | m                   |             |  |  |
| Conude                             | Delete                                                                                                    |                                                              |                 | 2007       |                 |                     |                     |             |  |  |
|                                    |                                                                                                    |                                                              |                 |            |                 |                     |                     |             |  |  |
|                                    |                                                                                                    |                                                              |                 |            |                 |                     |                     |             |  |  |
|                                    |                                                                                                    |                                                              |                 |            |                 |                     |                     |             |  |  |
|                                    |                                                                                                    |                                                              |                 |            |                 |                     |                     |             |  |  |

้เลือกคำสั่ง View/Graph/Line แล้วกด O.K. ดังภาพ จะได้กราฟเปรียบเทียบระหว่างค่าพยากรณ์ gdp\_cropf กับค่าจริง gdp\_crop

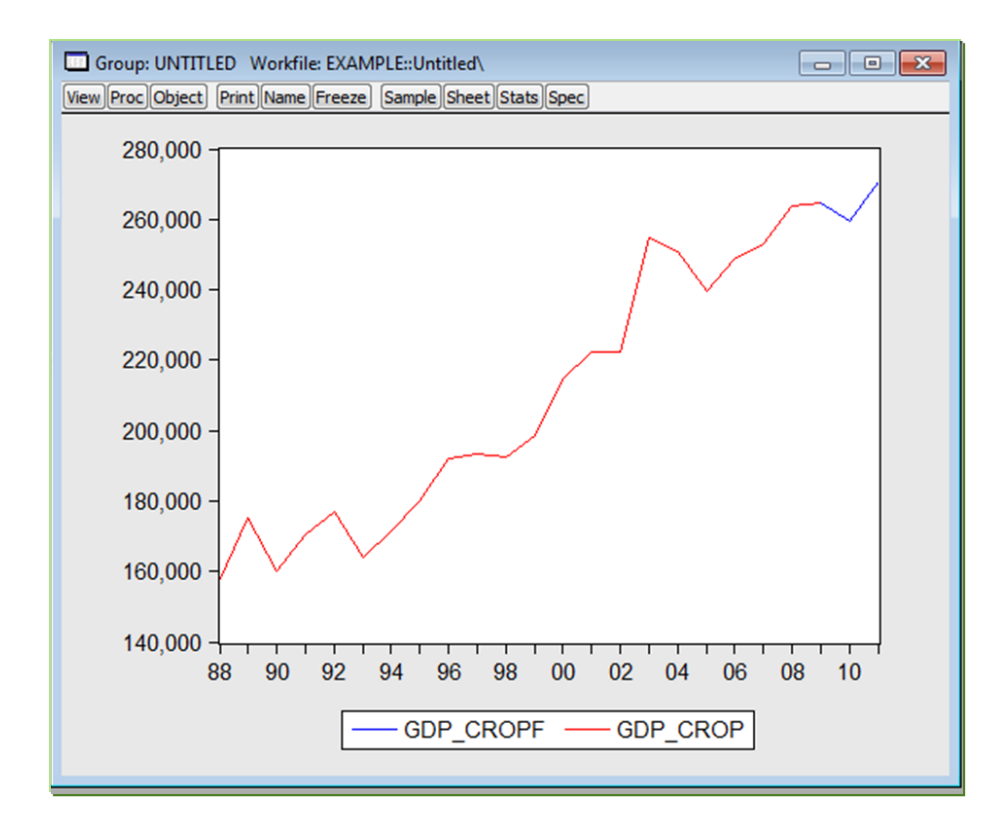

นำค่าที่ได้จากการ Forecast คำนวณอัตราการเปลี่ยนแปลง เพื่อให้ได้ GPP

3. จัดทำรายงานภาวะเศรษฐกิจการเกษตรระดับจังหวัด

3.1 เครื่องชี้วัดทางเศรษฐกิจการเกษตร ได้แก่ ดัชนีผลผลิตสินค้าเกษตร ดัชนีราคาที่เกษตรกรขายได้ และดัชนีรายได้เกษตรกร

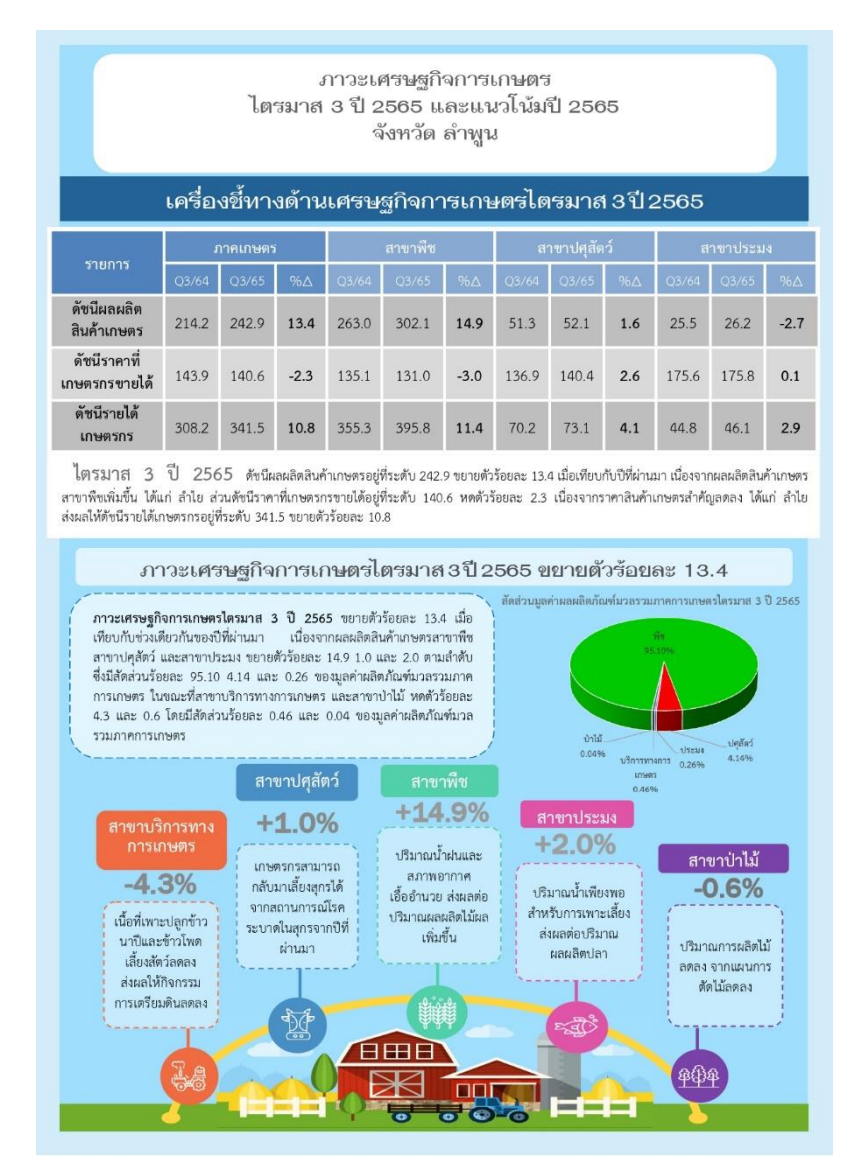

 3.2 อธิบายเหตุการณ์/สถานการณ์การเพิ่มขึ้น/ลดลงของปริมาณการผลิตและราคาสินค้าเกษตรอย่าง มีนัยสำคัญทางสถิติได้อย่างถูกต้อง

3.3 ผลการประมาณการแนวโน้มภาวะเศรษฐกิจการเกษตรมีความถูกต้องและสามารถสะท้อน สถานการณ์ความเป็นจริงที่และสอดคล้องกับสภาพเศรษฐกิจการเกษตรที่เกิดขึ้น เพื่อให้หน่วยงานที่ เกี่ยวข้องนำไปวางแผน/จัดทำแนวทางการดำเนินงานในระยะต่อไป

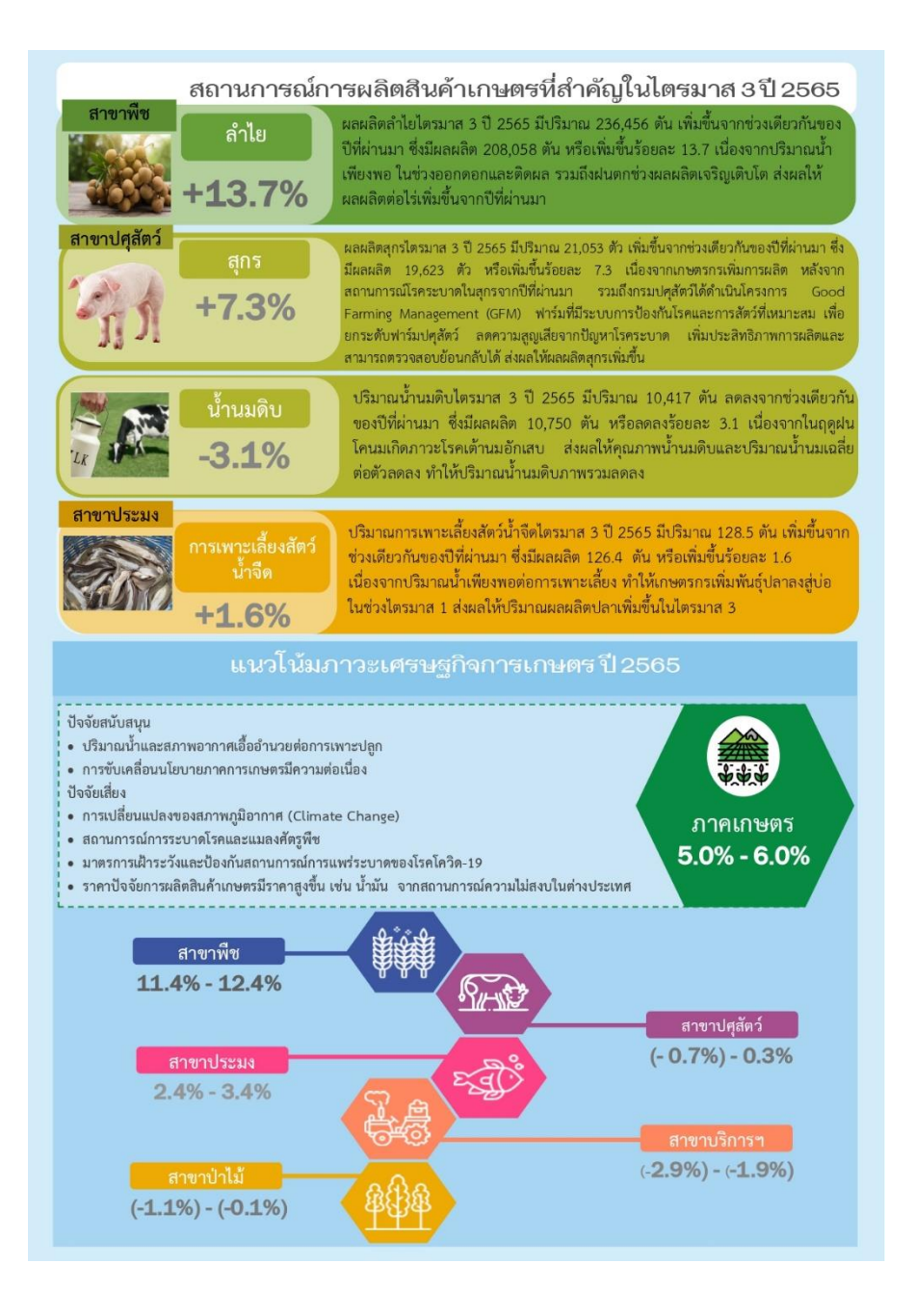

โดยกำหนดส่งให้ เลขาธิการสำนักงานเศรษฐกิจการเกษตร ผู้ว่าราชการจังหวัด ประธาน คณะกรรมการขับเคลื่อนงานด้านการเกษตรระดับจังหวัด ผู้อำนวยการกองนโยบายและแผนพัฒนา การเกษตร สำนักงานเกษตรจังหวัด สำนักงานปศุสัตว์จังหวัด สำนักงานประมงจังหวัด และสำนักงาน คลังจังหวัด ทุกวันที่ 10 ของเดือนมกราคม เมษายน กรกฎาคม และตุลาคม เพื่อนำไปใช้ประโยชน์